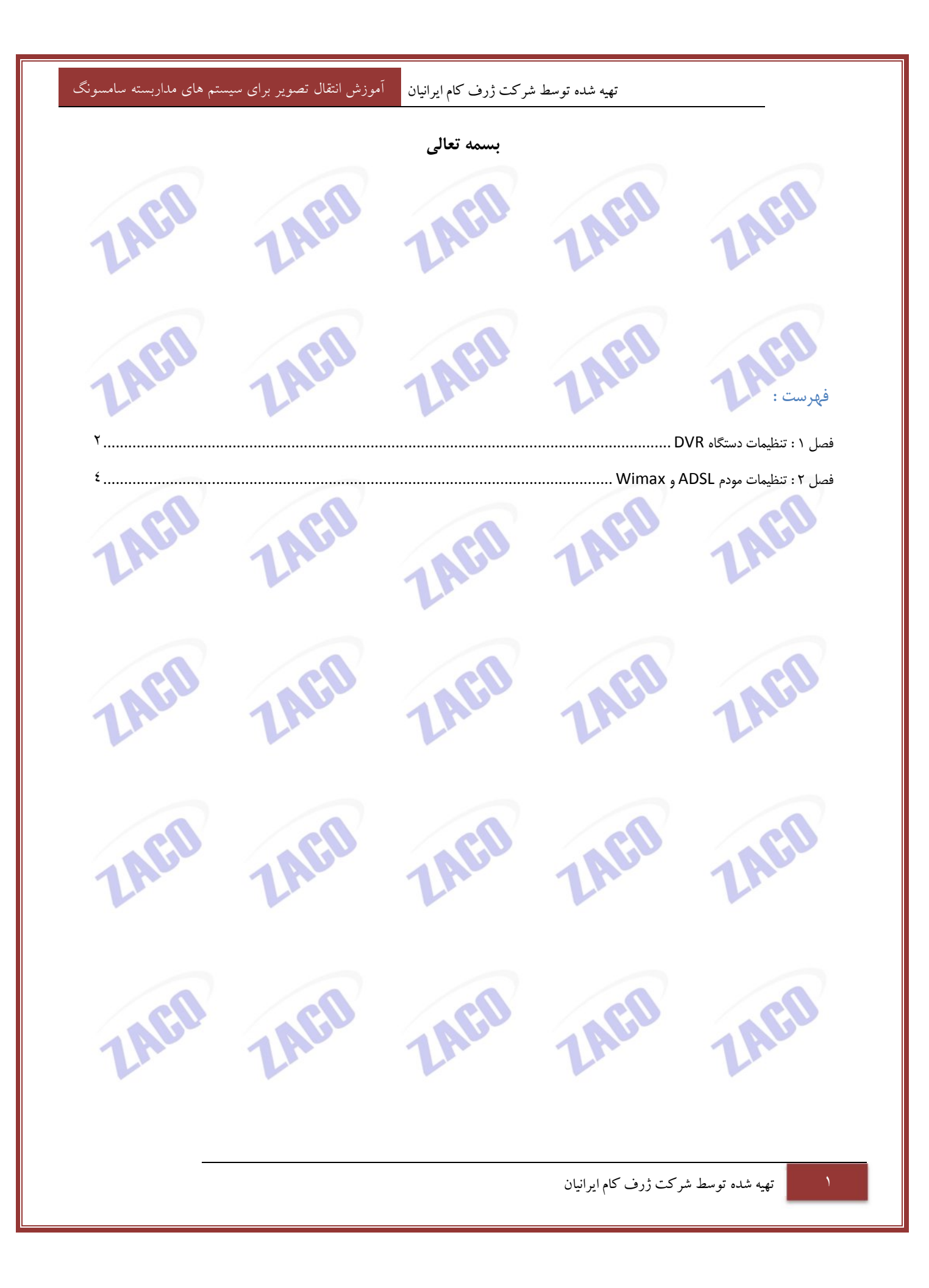

تهیه شده توسط شرکت ژرف کام ایرانیان موزش انتقال تصویر برای سیستم های مداربسته سامسونگ

## فصل ۱: تنظیمات دستگاه DVR

ابتدا به تنظيمات دستگاه رفته، سپس زير مجموعه Permission Management، سپس گزينه Setup، تيک مربوط به Network و Web Viewer را بردارید.

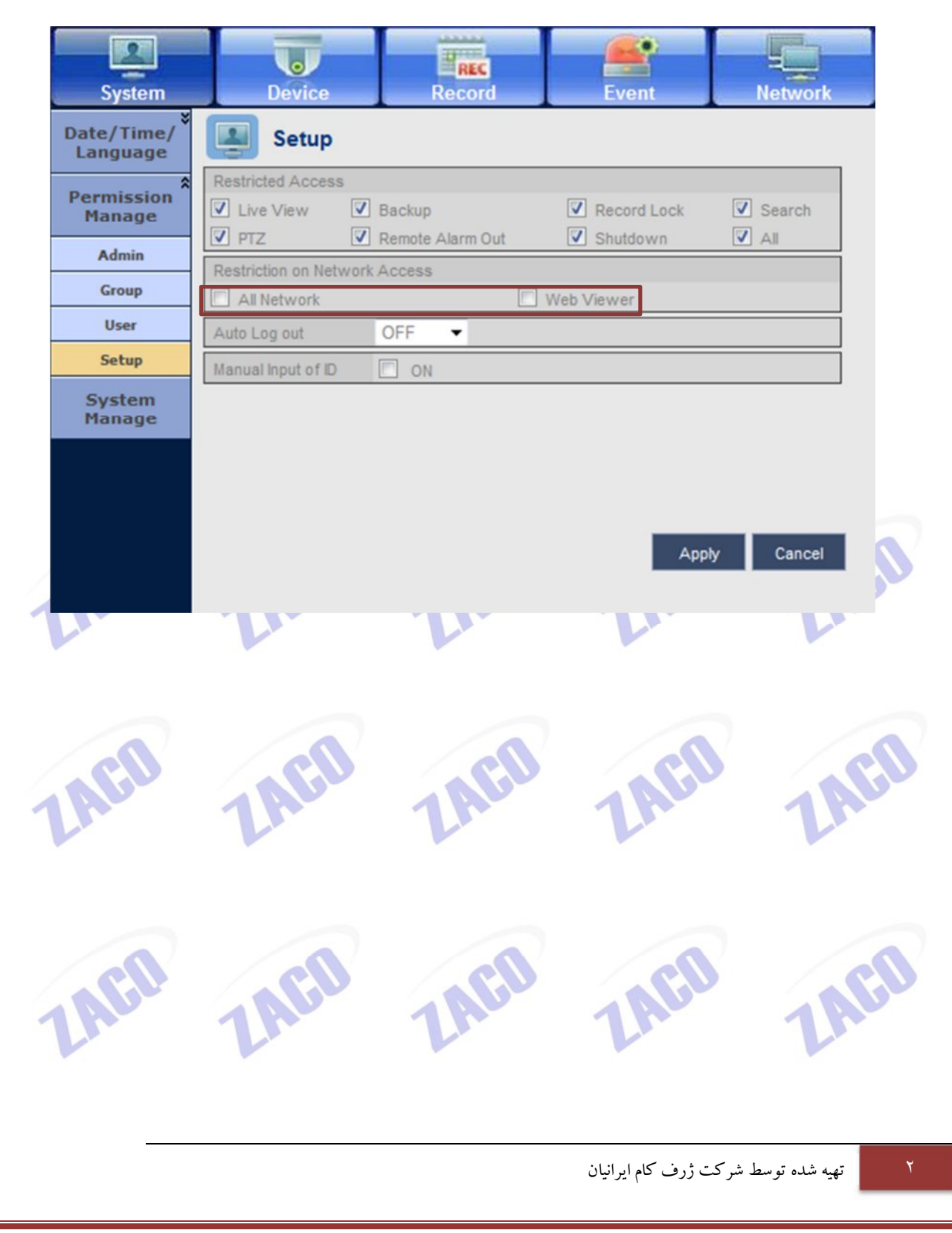

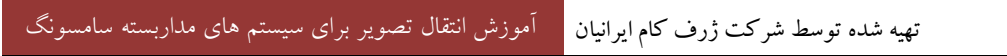

سپس به گزینه Network رفته، گزینه Connection را انتخاب نمایید، Bandwidth را روی گزینه Unlimited قرار دهید.

| System               | Device          | REC           | Event | Network     |
|----------------------|-----------------|---------------|-------|-------------|
| Connection *<br>Mode | Connection      |               |       | ^<br>       |
| Connection           | Connection Mode | Static IP     | •     |             |
| Protocol             | Bandwidth       | Unlimited     | •     |             |
| DDNS                 | IP              | 192.168.120.6 | 2     |             |
| Live<br>Transfer     | Gateway         | 192.168.120.1 |       | E           |
| Mailing              | Subnet Mask     | 255.255.255.0 |       |             |
| Service              | DNS             | Manual        | Ψ.    |             |
| SNMP                 |                 | 168.126.63.1  |       |             |
|                      | User D          | ID            |       |             |
|                      |                 |               |       |             |
|                      |                 |               | A     | pply Cancel |

به گزینه Live Transfer رفته و Resolution را ACIF انتخاب نمایید و Quality را بر روی Very High قرار دهید.

|   | System               | Device     | REC        | Event              | Network           |   |
|---|----------------------|------------|------------|--------------------|-------------------|---|
|   | Connection *<br>Mode | Live Trans | fer        |                    |                   |   |
|   | DDNS                 | Resolutio  | on 4CIF(L) | -                  |                   |   |
| 1 | Live<br>Transfer     | Quai       | very High  | ·                  |                   |   |
|   |                      |            |            |                    |                   |   |
|   |                      |            |            |                    |                   | 7 |
| 4 | AGU                  | AGU        | TAGU       | TAGU               | TAC               |   |
|   |                      |            |            |                    |                   |   |
|   |                      |            |            |                    |                   |   |
|   |                      |            |            | ت ژرف کام ایرانیان | تهيه شده توسط شرك | ٣ |

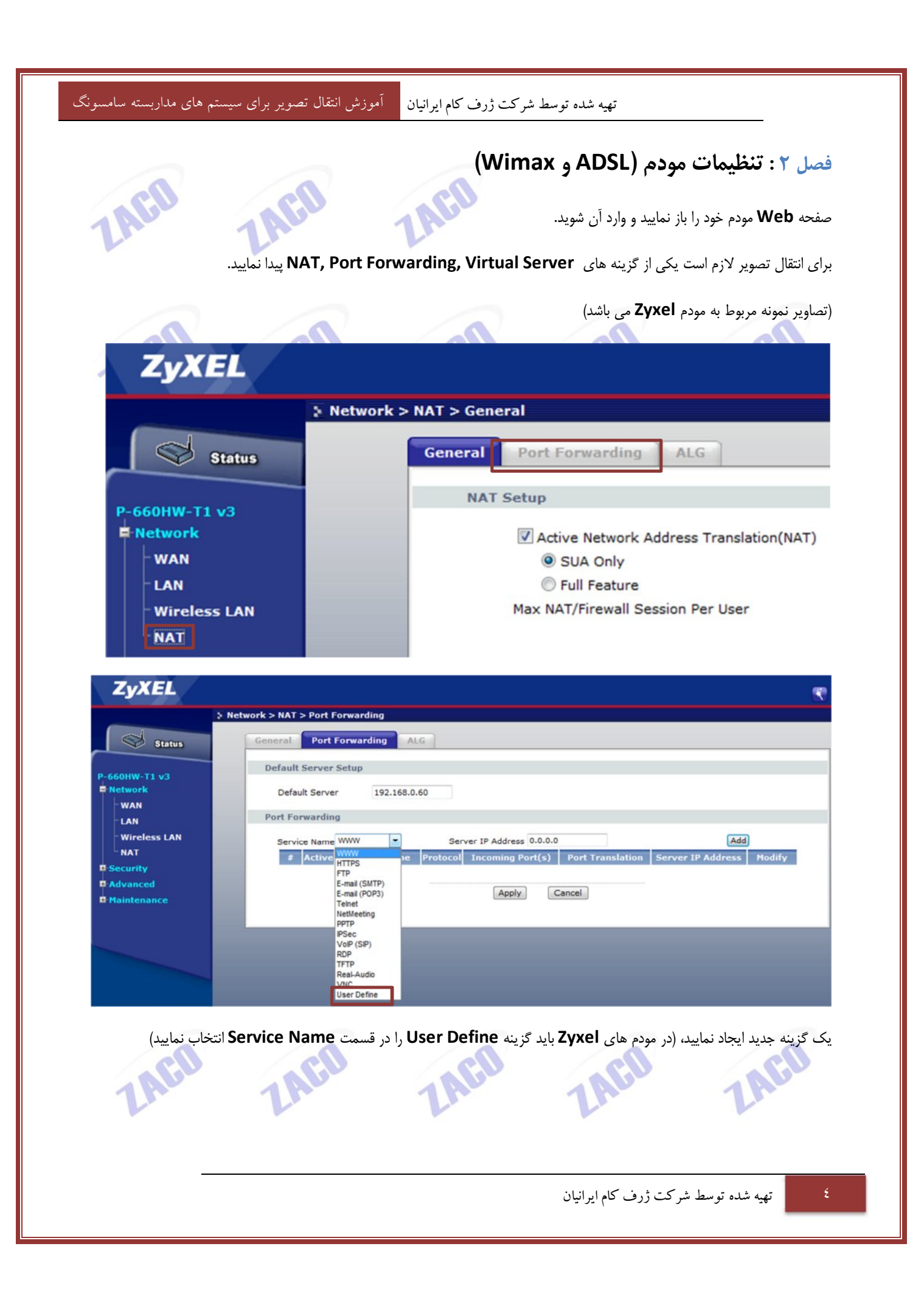

## تهیه شده توسط شرکت ژرف کام ایرانیان 🦳 آموزش انتقال تصویر برای سیستم های مداربسته سامسونگ

گزینه Active را زده، یک نام برای تنظیمات خود انتخاب نمایید، پورت های Start را ۵۵۴ و پورت های End را ۵۵۸ قرار دهید. سپس DVR IP خود را در قسمت Server IP Address وارد نمایید. سپس گزینه Apply را کلیک نمایید. و به صفحه قبل باز گردید.

| ZyXEL                                                                                                |                                                                                                    |                                              |                      |     |  |
|----------------------------------------------------------------------------------------------------|----------------------------------------------------------------------------------------------------|----------------------------------------------|----------------------|-----|--|
| P-660HW-T1 v3<br>Network<br>Wan<br>LAN<br>Wireless LAN<br>NAT<br>Security<br>Advanced<br>Maintenance | Network > NAT > Port Forwarding          Rule Setup         Image: Constraint of the service Name         Protocol         Start Port         Internal Port Start         Server IP Address | DVR<br>Both •<br>554<br>554<br>192.168.0.100 | End Port<br>End Port | 558 |  |
|                                                                                                    |                                                                                                    |                                              |                      |     |  |

یک گزینه جدید اضافه نمایید، نام آن را انتخاب کنید، تمامی پورت ها را بر روی ۸۰ تنظیم نمایید. IP DVR خود را در قسمت Server IP خود را در قسمت Address وارد نمایید. سپس بر روی Apply کلیک نمایید. به صفحه قبل باز گردید.

| ZyXEL                                                                                                | etwork > NAT > Port Forwarding                                                                               |                                                             |                        | <b>R</b>                            |
|----------------------------------------------------------------------------------------------------|----------------------------------------------------------------------------------------------------|-------------------------------------------------------------|------------------------|-------------------------------------|
| P-660HW-T1 v3<br>Network<br>WAN<br>LAN<br>Wireless LAN<br>NAT<br>Security<br>Advanced<br>Haintenance | Rule Setup<br>C Active<br>Service Name<br>Protocol<br>Start Port<br>Internal Port Start<br>Server IP Address | DVR80<br>Both V<br>80<br>80<br>192.168.0.100[<br>Back Apply | End Port<br>End Port   | 80 80                               |
| LAbe                                                                                                 | LAbe                                                                                                    | LAle                                                        | LAbe                   | LAbr                                |
| LAGD                                                                                                 | LAGO                                                                                                    | LAGD                                                        | LAGD                   | LAGD                                |
|                                                                                                    |                                                                                                    |                                                             | نىركت ژرف كام ايرانيان | <ul> <li>تھیہ شدہ توسط ث</li> </ul> |

تهیه شده توسط شرکت ژرف کام ایرانیان 🦳 آموزش انتقال تصویر برای سیستم های مداربسته سامسونگ

دو گزینه ی جدید باید در لیست موجود باشند در غیر این صورت مراحل را دوباره انجام دهید.

| General Port For                 | warding ALG                                                                                                    |                     |                   |                 |                          |                    |             |           |  |  |
|----------------------------------|----------------------------------------------------------------------------------------------------|---------------------|-------------------|-----------------|--------------------------|--------------------|-------------|-----------|--|--|
| Default Server Set               | up                                                                                                    |                     |                   |                 |                          |                    |             |           |  |  |
| Default Server                   | 192.168.0.60                                                                                                    |                     |                   |                 |                          |                    |             |           |  |  |
| Port Forwarding                  |                                                                                                    |                     |                   |                 |                          |                    |             |           |  |  |
| Service Name WW                  | w 👻                                                                                                    | Server I            | P Address 0.0.    | 0.0             |                          |                    | Add         |           |  |  |
| # Active Se                      | Protocol Incoming Po                                                                                                    |                     | ort(s) Port       | Translation     | Server IP Address Modify |                    |             |           |  |  |
| 1 🗸                              | DVR                                                                                                    | Both 554- 5         |                   | 3               | 554- 558 19              | 192.168.           | 0.100       | B D       |  |  |
| 2 🔽                              | DVR80                                                                                                    | Both                | 80-80             |                 | 80-80                    | 192.168.           | 0.100       | BY III    |  |  |
| باشد.<br>باشد.<br><b>Status</b>  | پس ار تنظیمات پورت ها لازم است فایروال مودم را خاموش کنیم تا تمامی اطلاعات از خارج از شبکه قابل دسترس باشد.<br>گزینه ی فایروال را در مودم خود جستجو کنید و پس از پیدا کردن، آن را غیر فعال کنید.<br>Scourity > Firewall > General<br>General<br>General<br>General<br>General |                     |                   |                 |                          |                    |             |           |  |  |
| - WAN<br>- LAN<br>- Wireless LAN | Active Fire Bypass Tri Caution: When Bypass                                                                                                    | wall<br>angle Route | is checked, all L | AN to LAN and W | AN to WAN pack           | ets will hypass th | he Firewall |           |  |  |
|                                  | check.                                                                                                    | Packet Directio     | n                 | Defa            | ault Action              | ets win bypass ti  | Log         |           |  |  |
| Firewall                         |                                                                                                    | WAN to LAN          |                   | 1               | Permit 🔻                 |                    |             |           |  |  |
| Content Filter                   |                                                                                                    | LAN to WAN          |                   |                 | Permit 🔻                 |                    | Expan       | d         |  |  |
| Certificates                     |                                                                                                    |                     |                   |                 |                          |                    |             | - 1       |  |  |
| Maintenance                      |                                                                                                    |                     | l                 | Apply           | ncel                     |                    |             |           |  |  |
| LAGD                             | LAP                                                                                                    | D                   | LAS               | D               | LAS                      | D                  | 1.0         | <b>FO</b> |  |  |
| LAGO                             | LAG                                                                                                    | B                   | LAS               | D               | LAG                      | D                  | 1.0         | EO        |  |  |
|                                  |                                                                                                    |                     |                   |                 | رف کام ایرانیان          | وسط شركت ژر        | تهیه شده تو | ٦         |  |  |